# Rinnova periodo di licenza scaduto

# Sommario

| roduzione                 |
|---------------------------|
| eriodo di licenza scaduto |
| VeritàICS                 |
| Consequenze               |
| Descrizione               |
| MessaggioSyslog           |
| EsempioMessaggio          |
| Famiglia di prodotti      |
| Regex                     |
| Suggerimento              |
| Comandi                   |
|                           |

# Introduzione

In questo documento viene descritto Smart Licensing e cosa succede alla scadenza della licenza.

# Periodo di licenza scaduto

## VeritàICS

3 - Errore

## Conseguenze

Se non si utilizza l'installazione automatica, i servizi possono variare a seconda della piattaforma in uso.

## Descrizione

Smart Licensing è un servizio che fornisce un modo centralizzato e flessibile per gestire le licenze sui dispositivi Cisco. Quando un dispositivo utilizza Smart Licensing, può funzionare in modalità di valutazione per un determinato periodo di tempo, consentendo agli utenti di testare le funzionalità prima di acquistare le licenze necessarie. Questo messaggio indica che il periodo di valutazione del dispositivo è scaduto alla data specificata. Questo messaggio viene visualizzato una volta alla settimana dopo la scadenza. Se il periodo di valutazione è scaduto e si desidera continuare a utilizzare le funzionalità, è necessario ottenere le licenze appropriate da Cisco e registrarle con il servizio Smart Licensing.

MessaggioSyslog

# EsempioMessaggio

Jun 04 56:35:27 <> : %SMART\_LIC-3-EVAL\_EXPIRED\_WARNING: Evaluation period expired on xxx xxx xx:xx:xx x

#### Famiglia di prodotti

- Switch Cisco Catalyst serie 9300
- Switch Cisco Catalyst serie 9200
- Switch Cisco Catalyst serie 3850
- Switch Cisco Catalyst serie 3650
- Switch Cisco Catalyst serie 9500
- Switch Cisco Catalyst serie 9400
- Cisco serie 4000 Integrated Services Router
- Switch Cisco Catalyst serie 9600

#### Regex

N/D

#### Suggerimento

Questo errore può essere visualizzato quando il periodo di valutazione è scaduto, il dispositivo non è stato registrato o non è disponibile alcuna connessione a Cisco Smart Software Manager (CSM). Attenersi alla procedura seguente per tentare di risolvere il problema:

1. Verificare che il dispositivo sia raggiungibile in tools.cisco.com: Switch#ping tools.cisco.com Digitare la sequenza di escape per interrompere. Invio di echo ICMP da 5, 100 byte a 173.37.145.8, il timeout è di 2 secondi: !!!!! Success rate is 100 percent (5/5), round-trip min/avg/max = 41/41/42 ms

2. Se il dispositivo non è stato registrato nel server smart licensing, registrarlo nel CSSM generando un nuovo token, come indicato nel collegamento seguente: <u>Generating a New Token from CSSM (Generazione di un nuovo token dal CSSM)</u>

3. Registrare il dispositivo con il nuovo token con i seguenti comandi: Device#license smart trust idtoken local force o Device#license smart trust idtoken local force.

4. Verificare che la porta 80/443 sia consentita tra il dispositivo e il server CSM.

### Comandi

#show version

#show logging

#show platform

#show license status

#show license all

#show clock

#show license summary

#show module

#show running-config

#### Informazioni su questa traduzione

Cisco ha tradotto questo documento utilizzando una combinazione di tecnologie automatiche e umane per offrire ai nostri utenti in tutto il mondo contenuti di supporto nella propria lingua. Si noti che anche la migliore traduzione automatica non sarà mai accurata come quella fornita da un traduttore professionista. Cisco Systems, Inc. non si assume alcuna responsabilità per l'accuratezza di queste traduzioni e consiglia di consultare sempre il documento originale in inglese (disponibile al link fornito).